Oracle Payment Interface Oracle Hospitality RES 3700 Native Driver Installation Guide

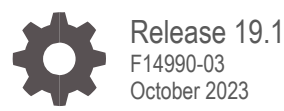

ORACLE

Oracle Payment Interface Oracle Hospitality RES 3700 Native Driver Installation Guide, Release 19.1

F14990-03

Copyright © 2001, 2023, Oracle and/or its affiliates. All rights reserved.

This software and related documentation are provided under a license agreement containing restrictions on use and disclosure and are protected by intellectual property laws. Except as expressly permitted in your license agreement or allowed by law, you may not use, copy, reproduce, translate, broadcast, modify, license, transmit, distribute, exhibit, perform, publish, or display any part, in any form, or by any means. Reverse engineering, disassembly, or decompilation of this software, unless required by law for interoperability, is prohibited.

The information contained herein is subject to change without notice and is not warranted to be error-free. If you find any errors, please report them to us in writing.

If this software or related documentation is delivered to the U.S. Government or anyone licensing it on behalf of the U.S. Government, then the following notice is applicable:

U.S. GOVERNMENT END USERS: Oracle programs, including any operating system, integrated software, any programs installed on the hardware, and/or documentation, delivered to U.S. Government end users are "commercial computer software" pursuant to the applicable Federal Acquisition Regulation and agency-specific supplemental regulations. As such, use, duplication, disclosure, modification, and adaptation of the programs, including any operating system, integrated software, any programs installed on the hardware, and/or documentation, shall be subject to license terms and license restrictions applicable to the programs. No other rights are granted to the U.S. Government.

This software or hardware is developed for general use in a variety of information management applications. It is not developed or intended for use in any inherently dangerous applications, including applications that may create a risk of personal injury. If you use this software or hardware in dangerous applications, then you shall be responsible to take all appropriate fail-safe, backup, redundancy, and other measures to ensure its safe use. Oracle Corporation and its affiliates disclaim any liability for any damages caused by use of this software or hardware in dangerous applications.

Oracle and Java are registered trademarks of Oracle and/or its affiliates. Other names may be trademarks of their respective owners.

Intel and Intel Xeon are trademarks or registered trademarks of Intel Corporation. All SPARC trademarks are used under license and are trademarks or registered trademarks of SPARC International, Inc. AMD, Opteron, the AMD logo, and the AMD Opteron logo are trademarks or registered trademarks of Advanced Micro Devices. UNIX is a registered trademark of The Open Group.

This software or hardware and documentation may provide access to or information about content, products, and services from third parties. Oracle Corporation and its affiliates are not responsible for and expressly disclaim all warranties of any kind with respect to third-party content, products, and services unless otherwise set forth in an applicable agreement between you and Oracle. Oracle Corporation and its affiliates will not be responsible for any loss, costs, or damages incurred due to your access to or use of third-party content, products, or services, except as set forth in an applicable agreement between you and Oracle.

# Contents

| Preface                                                                                                    | 4                                                                  |
|----------------------------------------------------------------------------------------------------|--------------------------------------------------------------------|
| 1 Pre-Installation Steps                                                                                                    | 1-1                                                                |
| Important Information<br>Uninstalling Prior OPI/MPG Versions                                                                                                    | 1-1<br>1-1                                                         |
| 2 OPI Native Driver                                                                                                    | 2-1                                                                |
| Installation Prerequisites<br>Installing the OPI<br>Upgrading the OPI and OGDH<br>OPI 6.1/6.2 to 19.1.0.0 Upgrade Steps<br>Pay at Table Tender Config<br>POS Configuration for Native Driver<br>Upgrade Installation<br>Support for RES Debit Mode with OPI Native | 2-1<br>2-1<br>2-12<br>2-12<br>2-15<br>2-15<br>2-18<br>2-26<br>2-26 |
| 3 Utilities                                                                                                    | 3-1                                                                |
| 4 Troubleshooting and FAQs                                                                                                    | 4-1                                                                |
| Troubleshooting<br>FAQs<br>Not Supported<br>Card Type ID Reference                                                                                                    | 4-1<br>4-5<br>4-6<br>4-6                                           |

# Preface

### Purpose

This document will cover the steps to install Oracle Payment Interface (OPI) using the RES native credit card driver. It will also cover Middleware mode vs Terminal mode and Pay at Table.

### Audience

This document is intended for installers of OPI using the RES native credit card driver in RES 5.5 MR1 and higher.

### **Customer Support**

To contact Oracle Customer Support, access My Oracle Support at the following URL:

### https://support.oracle.com

When contacting Customer Support, please provide the following:

- Product version and program/module name
- Functional and technical description of the problem (include business impact)
- · Detailed step-by-step instructions to re-create
- Exact error message received and any associated log files
- Screenshots of each step you take

### Documentation

Product documentation is available on the Oracle Help Center at http://docs.oracle.com/en/industries/hospitality/

### **Revision History**

| Date          | Description of Change                                                                     |
|---------------|-------------------------------------------------------------------------------------------|
| February 2019 | Initial publication.                                                                      |
| March 2019    | Updated formatting and cover page with new template.                                      |
| July 2019     | Updated security bugs in few chapters.                                                    |
| November 2020 | Updated functionality for Debit and Cashback                                              |
| October 2023  | Removed the MySQL 5.6 version across the document as the OPI installer no longer supports |

# 1 Pre-Installation Steps

# **Important Information**

Consider the following guidelines before installing Oracle Payment Interface (OPI):

IF UPGRADING OPI, YOU MUST READ THE UPGRADING THE OPI SECTION FIRST.

- Only RES 5.5 MR1 or later supports the native driver solution.
- You must install the CaOPI credit card driver.
- There is no Oracle Gateway Device Handler (OGDH) installation with the native driver solution.
- You can upgrade from OPI 6.1 (6.1.0.9) and higher to OPI 19.1.
- You cannot upgrade to OPI 19.1 from any previous MICROS Payment Gateway (MPG) version.
- You must uninstall previous versions of MPG before installing OPI 19.1.
- Batch and settle all credit transactions prior to installing or upgrading OPI.
- OPI 19.1 does not install a database. If a clean install, the database for OPI must be installed prior to installing OPI.
- If upgrading from OPI 6.1 or higher, the existing MySQL database will be migrated to 19.1.
- OPI supports JRE 8 and it is required to use JRE 8U152 or above JRE 8 build only to support all the currencies.
- Minimum CaOPI must be V5.2.3.
- If an MGDH installation exists, go to Programs and Features to uninstall the MGDH application.
- Ops.exe cannot be running during the MGDH uninstall.

# **Uninstalling Prior OPI/MPG Versions**

- 1. Run POSEOD and verify all previous transactions have been batched and approved in transaction.log.
- 2. Uninstall MPG/OPI through the Microsoft Windows Control Panel.
- 3. If no other applications use the database, uninstall MySQL through the Microsoft Windows Control Panel.
- 4. Uninstall MySQL community through the Microsoft Windows Control Panel.
- 5. Rename the C:\ProgramData\MySQL folder to MySQL\_Old.

- 6. If you cannot see the ProgramData folder, you may need to configure the Windows Explorer folder options to show the hidden folders.
- 7. Restart the server.

### NOTE:

It is not recommended to leave a MySQL database from prior to OPI 6.1 in place. It should be un-installed and a newer MySQL database installed for OPI 19.1.

# 2 OPI Native Driver

# **Installation Prerequisites**

### **OPI** requires:

- At least 6 GB of free disk space.
- CaOPI requires Microsoft .NET Framework version 4.6.1 or later.

Before you start, make sure to know:

- Whether the merchant is a table service restaurant (TSR), quick service restaurant (QSR), or both. You cannot use tips in a QSR.
- Whether the merchant would like to activate Refund functionality or not. The merchant needs to control the privilege for this function.
- OPI must be installed while logged on as an administrator.
- Login credentials to the Micros database to enable Pay@Table.
- The Pay@Table certificate password when enabling Pay@Table. The certificate password comes from the OPI partner and should be part of the partner validation process.
- A passphrase to create during the OPI install. You will enter this passphrase in CreditCards.exe during configuration.
- If upgrading from OPI 6.1 or later you will need to know the MySQL root user account password.
- A MySQL, or other supported database type, must be installed for use with OPI, prior to the OPI 19.1 install.

# Installing the OPI

- 1. Take Micros Control Panel to off.
- 2. Copy OraclePaymentInterfaceInstaller\_19.1.0.0.exe to the Server and double-click it to launch the install.
- 3. Select your language, and then click OK.
- Click Next on the Welcome to the InstallShield Wizard for Oracle Payment Interface screen.
- 5. Click **Next** on the OPI Prerequisites screen.

| Oracle Payment               | Interface - InstallShield Wizard                                                  |
|------------------------------|-----------------------------------------------------------------------------------|
| Setup Type<br>Select the set | up type to install.                                                               |
| Please select                | a setup type.                                                                     |
| © Complete                   | All program features will be installed. (Requires the most disk space.)           |
| © Custom                     | Select which program features you want installed. Recommended for advanced users. |
| InstallShield ———            | < Back Next > Cancel                                                              |

The Setup Type screen appears.

- **Complete**: All program features will be installed.
- **Custom**: Select which program features you want installed. Recommended for advanced users only.
- 6. Make a selection, and then click **Next**.

| Oracle Payment Interface - InstallShield Wizard                                                                                                    | ×                                                                                                    |
|----------------------------------------------------------------------------------------------------|----------------------------------------------------------------------------------------------------|
| Select Features<br>Select the features setup will install.                                                                                                    |                                                                                                    |
| Select the features you want to install, and deselect<br>Database Schema<br>OPI Services<br>Configuration Tool<br>157.84 MB of space required on the C drive<br>43653 20 MB of space available on the C drive | ect the features you do not want to install.<br>Description<br>Sets up the Database<br>components for the defined<br>schema. |
| InstallShield                                                                                                    |                                                                                                    |
|                                                                                                    | < Back Next > Cancel                                                                                                    |

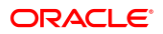

If you select the Custom install option, the Select Features screen appears with the following options:

- a. Database Schema
- b. OPI Services
- c. Configuration Tool

All these three features must be installed. It is just a matter of whether they are all installed on the same computer or on separate computers.

7. Select the features to install on this computer, and then click Next.

The Choose Destination Location screen appears.

- 8. Accept the default installation location or click **Change**... to choose a different location, and then click **Next**.
- 9. Click **Install** on the Ready to Install the Program screen. The Setup Status screen displays for a few minutes.

The Setup Type screen appears.

| Oracle Payment Interface - InstallShield Wizard   | ×                 |
|---------------------------------------------------|-------------------|
| Select the setup type that best suits your needs. |                   |
| Select Database being used.                       |                   |
| MySQL                                             |                   |
| 🔘 SQL Server                                      |                   |
| SQL Express                                       |                   |
| Oracle DB                                         |                   |
|                                                   |                   |
|                                                   |                   |
|                                                   |                   |
| InstallShield                                     |                   |
| < B                                               | ack Next > Cancel |

10. Select the database type being used, and then click Next.

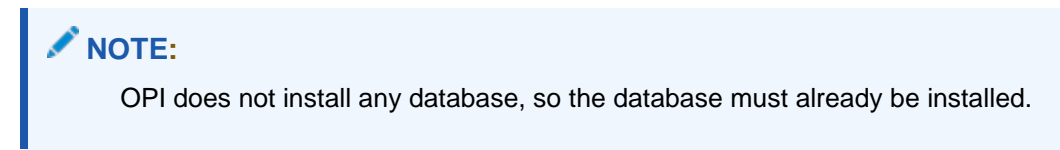

| Oracle Paymen                | t Interface - InstallShield Wiz          | ard    |        | ×      |
|------------------------------|------------------------------------------|--------|--------|--------|
| Database Se                  | rver                                     |        |        | Z      |
| Enter the Da<br>Enter the Po | atabase Server Name or IP.<br>rt Number. |        |        |        |
| Name/IP:                     | localhost                                |        |        |        |
| Port #:                      | 3306                                     |        |        |        |
| InstallShield ——             |                                          | < Back | Next > | Cancel |

The Database Server screen appears.

11. **The Name/IP**: field defaults to localhost. This should be left as localhost if the OPI database is installed on the same computer. If the database is installed on another computer, the Name or IP address of that machine should be entered here.

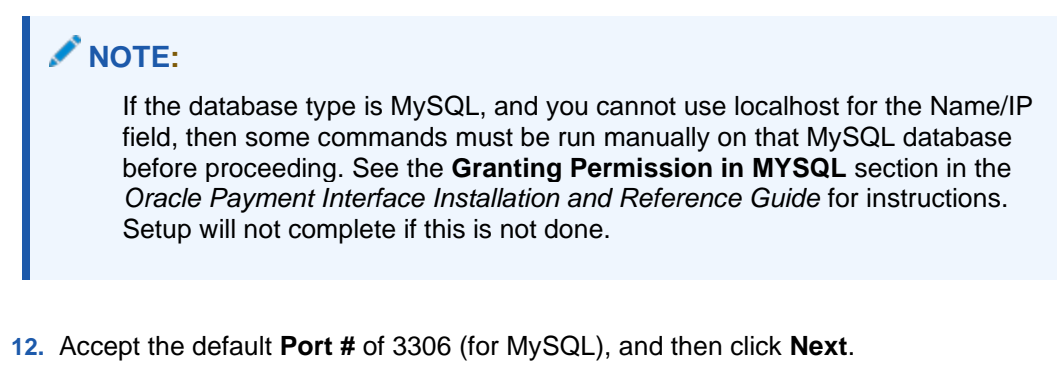

The Database Server Login screen appears.

| Oracle Payment Interface - InstallShield Wizard                                  | 8      |
|----------------------------------------------------------------------------------|--------|
| Database Server Login<br>Database server requires login credentials to continue. |        |
| DBA User                                                                         |        |
| Login ID:                                                                        |        |
| Password:                                                                        |        |
|                                                                                  |        |
| InstallShield                                                                    | Cancel |

- **13.** Enter the server login credentials of DBA user for the database type selected, and then click **Next**.
- For MySQL the Login ID: = root
- For other database types the DBA user name/Login ID may be different.
- Enter the correct password for the DBA user.

The Database User Credentials screen appears.

| Oracle Payment Interface - InstallShield Wizard                                                                                                    | x |
|----------------------------------------------------------------------------------------------------|---|
| Database User Credentials                                                                                                    | 5 |
| Enter the user name and password to create a new database user account that will be used<br>by the Oracle Payment Interface application.<br>Password is case sensitive, should be at least 8 characters in length and must have at least<br>one upper case letter, one lower case letter, one number and one special character from the<br>following list: !@#\$%^&* | : |
| User Name:                                                                                                    | ] |
| Password:                                                                                                    | ] |
| Confirm Password:                                                                                                    | ] |
| InstallShield                                                                                                    |   |

- 14. User Name: Enter the user name to create a new database user account.
- **15. Password**: Create a password. Password is case sensitive, should be at least 8 characters in length and must have at least one upper case letter, one lower case letter, one number and one special character from the following list: !@#\$%^&\*..
- 16. Confirm Password: Confirm the new password, and then click Next.
- 17. Click **OK** on the Database connection successful dialog.
- 18. Click OK on the Database Configuration operation successful dialog.

The Configuration Tool Superuser Credentials screen appears.

| Oracle Payment Interface - InstallShield Wizard                                                                                                    | 83 |
|----------------------------------------------------------------------------------------------------|----|
| Configuration Tool Superuser Credentials                                                                                                    |    |
| Enter the user name and password to create the super user account for the configuration tool.<br>Password is case sensitive, should be at least 8 characters in length and must have at least one upper case letter, one lower case letter, one number and one special character from the following list: !@#\$%^&* |    |
| User Name:                                                                                                    |    |
| Password:                                                                                                    |    |
| Confirm Password:                                                                                                    |    |
| ínstallShield                                                                                                    |    |
| < Back Next > Cancel                                                                                                    |    |

- **19. User Name**: Enter the user name to create the Super user account. This can be any user name and does not have to be a Windows account user.
- 20. Password: Create a password. Password is case sensitive, should be at least 8 characters in length and must have at least one upper case letter, one lower case letter, one number and one special character from the following list: !@#\$%^&\*.
- 21. Confirm Password: Confirm the new password, and then click Next.
- 22. Click **OK** on the Create SuperUser operation successful dialog.

The Configuration Tool Connection Settings screen appears.

| icle Payr            | nent Interface - Insta                    | llShield Wizard                             | 1155         |       |
|----------------------|-------------------------------------------|---------------------------------------------|--------------|-------|
| onfigura             | ation Tool Connection                     | Settings                                    |              | 4     |
| Please e<br>(ex. Ho: | nter the Configuration Se<br>st: Port: 80 | rver Connection Information:<br>190 / Host: | Port: 8090 ) |       |
| Host:                | 192.0.2.1                                 |                                             | Port: 809    | 90    |
| allShield -          |                                           |                                             |              |       |
|                      |                                           | < Back                                      | Next > C     | ancel |

- **Host**: Enter the IP address or server name of the PC where the OPI Config Service is installed. This will be the PC where you selected "OPI Services" to be installed.
- Leave the default Port of 8090.

### 23. Click Next.

The Configuration Tool Passphrase screen appears.

| Oracle Payment Interface - InstallShield Wizard                                                                                                    | 23                  |
|----------------------------------------------------------------------------------------------------|---------------------|
| Configuration Tool Passphrase                                                                                                    | No.                 |
| Please enter the Configuration Tool Passphrase.<br>Passphrase is case sensitive, should be at least 15 characters in length and must<br>least one upper case letter, one lower case letter, one number and one special ch<br>from the following list: !@#\$%^&* | have at<br>naracter |
| Passphrase:                                                                                                    |                     |
|                                                                                                    |                     |
| Confirm Passphrase:                                                                                                    |                     |
|                                                                                                    |                     |
|                                                                                                    |                     |
|                                                                                                    |                     |
| InstallShield                                                                                                    |                     |
| < <u>B</u> ack Next >                                                                                                    | Cancel              |

24. **Passphrase**: The passphrase is case sensitive, should be at least 15 characters in length and must have at least one upper case letter, one lower case letter, one number and one special character from the following list: !@#\$%^&\*.

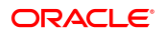

25. Enter a passphrase, confirm it, and then click Next.

After a brief pause, the Configuration Wizard launches.

| Oracle Payment Interface - Configuration Wizard | 7 <u>23</u> |       | × |
|-------------------------------------------------|-------------|-------|---|
| Oracle Payment Interface - Configuration Wizard |             |       |   |
| Please select the OPI instance mode:            |             |       |   |
| ✓ POS                                           |             |       |   |
| Native Driver                                   |             |       |   |
| OGDH                                            |             |       |   |
| PMS                                             |             |       |   |
|                                                 |             |       |   |
|                                                 |             |       |   |
|                                                 |             |       |   |
|                                                 |             |       |   |
| ORACLE                                          | Next        | Close |   |
| HOSPITALITY                                     |             |       |   |

26. Select **POS and Native Driver**, and then click **Next**.

The POS Native Driver Configuration screen appears.

27. Enter and confirm the **Passphrase**, and then click **Next**. Passphrase must be at least 15 characters in length and include at least one uppercase letter, one lower case letter, one number and one special character from the following list: !@#\$%^&\*.

| oracio r aj,                | inclusion contra      |                      |                       |     |
|-----------------------------|-----------------------|----------------------|-----------------------|-----|
| OPI Interfaces              |                       |                      |                       |     |
| PMS                         | OFF                   |                      |                       |     |
| POS                         | ON                    | POS Service Port:    | 5098                  |     |
| OPI to PSP Communication Co | nfiguration:          |                      |                       |     |
| OPI Mode:                   | Middleware 💌          | Enable Mutual Auther | ntication             |     |
| Private Key Cert. Password: |                       | Confirm Password:    |                       |     |
| Root Certificate Password:  |                       | Confirm Password:    |                       |     |
| Primary Host:               | https://192.0.2.1/80  | Proxy Host:          | Enter HTTP Proxy Host |     |
| Failover Host:              | https://192.0.2.19/80 | Proxy Port:          | Enter HTTP Proxy Port | Ì   |
|                             |                       |                      | Mart                  | des |

**28. Enable Mutual Authentication**: Enable this option only if the PSP has provided the certificates and passwords for it.

- 29. Private Key Cert. Password: Enter the password and confirm it.
- 30. Root Certificate Password: Enter the password and confirm it.
- 31. Select the **OPI Mode** either as Middleware or Terminal.
- **Middleware**: Fill in the primary host connection information and the failover Host information (if provided).
- **Terminal**: Select correct Port. If using Mutual Authentication, see the Mutual Authentication section in the Oracle Payment Interface Installation and Reference Guide.
- 32. Click Next.
- 33. Click the blue + icon in top right corner to create new merchant record.
- 34. Select the **POS Type** as RES.
- 35. Select the Merchant Type as Restaurant or Retail.
- 36. Enter the Merchant ID.
- 37. Enter the Merchant Name, Merchant City, Merchant State or Province.
- 38. Select the Merchant Country/Region from the drop-down list.
- 39. Select the Enable Pay at Table check box if the merchant will use Pay at Table.
- 40. Click Next.

### Pay at Table Install

### 🖊 NOTE:

If not using Pay at Table, scroll down to the end of the Pay at Table section to the Merchant Terminal Configuration screen.

- 41. Complete or accept the following default values for Pay at Table fields:
- **DB Host**: Can remain 192.0.2.1 if OPI is installed on the RES server. Otherwise, enter the IP address of the RES server.
- **DB Port**: Leave at 2638.
- **DB Name**: Leave at Micros.
- DB User: Enter a user name that can access the RES database, and confirm it.
- DB Password: Enter the password for the DB user entered in the above step while installing OPI and confirm it.
- **Tenders**: If the Pay at Table tenders are not already configured in POSCFG, go to the **Pay at Table Tender Config** section and do that now.
- Enter the correct Tender number for each card type used with Pay At Table.
- **Print Check**: Enter the number of the Print check tender.
- Service Charge: Enter the number of the Service Charge that is used for tips.
- 42. Click Next.

The Pay at Table Devices screen appears.

- **43.** Click the blue + icon to add a Pay at Table device, and then configure each device to query by either check number or table number.
- 44. Click Next.

The Pay at Table Configuration screen appears.

- 45. Complete or accept the following default values for Pay at Table Configuration fields:
- Service Port: Enter the correct port for use with Pay at Table terminals.
- **Certificate Password:** If this is an OPI upgrade, leave the passwords unchanged as they will match the certificates already in use.
- If a new install, use the certificate password and port provided by the PSP.
- 46. Click Next. This will end the Pay at Table Install section here.

If using Terminal mode, the **Merchant Terminal Configuration** screen appears. If using Middleware mode, this screen will not appear.

- 47. Complete the following Merchant Terminal Configuration fields:
- Workstation ID: Enter the workstation number from the POS system.
- Terminal IP: Enter the IP address of the pinpad device.
- 48. Click Next.

The POS Merchants screen appears.

- 49. Click the wrench icon to edit an existing merchant record.
- 50. Click Main to go back and review settings.
- 51. Click **Close** to advance to final screen.

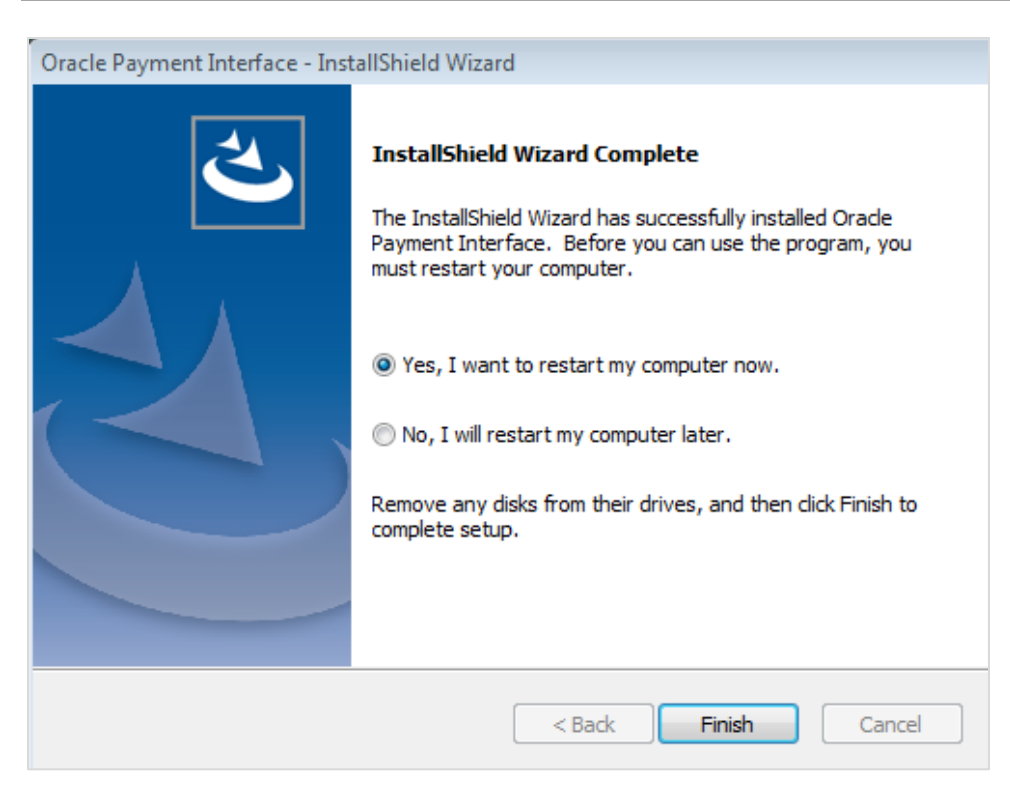

52. Click Finish to reboot.

If a reboot cannot be done at the moment, you must stop and then start the OPI Service for current settings to take effect.

## Upgrading the OPI and OGDH

VERY IMPORTANT: Read and follow the upgrade directions.

NOTE:

OPI 6.1 and higher can be upgraded to OPI 19.1

# OPI 6.1/6.2 to 19.1.0.0 Upgrade Steps

- Right-click and Run as Administrator the OraclePaymentInterfaceInstaller\_19.1.0.0.exe file to perform an upgrade.
- 2. Select a language from the drop-down list, and then click OK.
- 3. Click Next on the Welcome screen to proceed with the installation.

Prerequisites for the installation will be checked, including the required free drive space, details of the host environment, and the Java version that is present.

4. Click **Next** on the OPI Prerequisites screen.

| racle Payment Interface - InstallShield Wiza                                                                                                    | rd                   |        |        |
|----------------------------------------------------------------------------------------------------|----------------------|--------|--------|
| OP1 Prerequisites                                                                                                    |                      |        | Z      |
| Following is some information related to your                                                                                                    | system:              |        |        |
| Current Date & Time 24-01-2018 16:00:26<br>Free space on drive C: 43805 MB<br>Free space on drive D: 24797 MB<br>Extended memory: 4193848 K<br>Selected Language: English/1033.<br>Computer default language: English/1033.<br>This is a 64 bit Operating System.<br>OS version & Dirofessional Service<br>OS version 6.1<br>Found Java version JRE 1.8<br>Found Java Home C: Program Files Java (m<br>A version of OPI has been found.6.1 | Pack 1<br>e1.8.0_144 |        |        |
| stallShield                                                                                                    |                      |        |        |
|                                                                                                    | < Back               | Next > | Cancel |

5. Click OK on the OPI Upgrade screen.

| A 6.1 version of OPI has been detected. The installer will have to perform a                                                                                                    |
|----------------------------------------------------------------------------------------------------|
| complete uninstall of 6.1 before upgrading to 19.1. The next message will ask if<br>you want to completely remove OPI and all of its components. Click Yes to the<br>next message to upgrade OPI to 19.1. |

6. WARNING! You must click Yes.

IF YOU CLICK NO, YOU WILL HAVE BOTH OPI 6.1 AND OPI 19.1 INSTALLED AND NEITHER WILL WORK.

**Explanation**: OPI will migrate the existing MySQL configuration information, but all previous OPI applications will be removed before the new files are installed.

NOTE:

The above warning is ONLY for **OPI 6.1 to 19.1** upgrades.

A Canceled or failed **OPI 6.2 to 19.1** upgrade will not leave both versions installed - 6.2 will remain intact.

- 7. Choose a Destination Location. Accept the default installation location or click **Change...** to choose a different location.
- 8. Click Next.

The Ready to Install the Program screen displays.

### 9. Click Install.

The Setup Status screen displays for a few minutes.

### Setup Type

For database type, select **MySQL**. No other database type is supported for upgrades.

#### **Database Server**

Name/IP: The Hostname or IP Address used for communication to the MySQL database. This must be left at the default of localhost.

Port #: The Port number used for communication to the database

#### Database Server Login

DBA user

Login ID: root

Password: root user password for MySQL database.

### **Database User Credentials**

User Name: This must be a new user name. It cannot be the same user from the 6.1 install.

Password: Password for the new database user.

### **Configuration Tool Superuser Credentials**

User Name: This can be any user name. It does not have to be a Windows account user.

Password: Create a password, and then confirm it.

### **Configuration Tool Connection Settings**

Host: Enter the IP address or server name of the PC where the OPI Config Service is installed. This will be the PC where you selected "OPI Services" to be installed.

Port: Leave at 8090.

#### **Configuration Tool Passphrase**

Enter and confirm a passphrase.

Click Next.

The Configuration Wizard launches.

Continue to follow on-screen directions, verifying settings as you go.

### **POS Merchants**

On the Merchants screen, click the wrench icon to the right of the existing merchant.

Verify the merchant settings are correct.

### Merchant Pay At Table Configuration

If using Pay at Table, review the tender settings carefully as there are new fields that will not be pre-populated from the previous OPI install.

Continue to follow the on-screen directions.

### InstallShield Wizard Complete

Click **Finish** to allow a reboot.

| Dracle Payment Interface · | InstallShield Wizard                                                                                                    |
|----------------------------|----------------------------------------------------------------------------------------------------|
|                            | InstallShield Wizard Complete<br>The InstallShield Wizard has successfully installed Oracle<br>Payment Interface. Before you can use the program, you<br>must restart your computer.<br>• Yes, I want to restart my computer now.<br>• No, I will restart my computer later.<br>Remove any disks from their drives, and then click Finish to<br>complete setup. |
|                            | < Back Finish Cancel                                                                                                    |

# Pay at Table Tender Config

### POSCFG Create Pay at Table Tender

With the RES Native driver solution, there must be separate tenders for Pay@Counter transactions and Pay at Table (P@T) transactions.

If you create a separate P@T tender for each card type, make sure to use easilyidentifiable names such as **P@T Visa** and **P@T M.C**.

If the merchant wants to use the 3rd party processor's reports, all transactions will be reported by card type and will not be separated into P@T vs P@C.

If the merchant wants to use local RES reports to show just 1 total for each card type, they can have a custom report that combines the Pay@Counter and Pay at Table tenders for each card type.

The following example provides instructions for creating one P@T tender for all P@T transactions.

- 1. Poscfg | Sales | Tender Media, copy Cash Tender and paste it.
- 2. Rename it to P@T.
- 3. Configure P@T tender according to the following screenshots.

| 📴 Tender / Media                                                                                                    |                                                                                                    |                                                                                                    |
|----------------------------------------------------------------------------------------------------|----------------------------------------------------------------------------------------------------|----------------------------------------------------------------------------------------------------|
| File Edit Record Help                                                                                                    |                                                                                                    |                                                                                                    |
| Tender / Media                                                                                                    |                                                                                                    | 名 🎮 🖧 🚴 🌐 🛤 🛷 📢                                                                                                    |
| 106 P@T                                                                                                    | Sort By Number 🔽 🚺 🕇 🕨 🔰                                                                                                    | V 🤋 🕂 💻 📮 🤁                                                                                                    |
| Record View Table View                                                                                                    |                                                                                                    |                                                                                                    |
|                                                                                                    | General Tender Presets CC Tender Cre                                                                                                    | dit Auth   PMS   Service TTL   Printing   Personal Check                                                                                                    |
| Number Name                                                                                                    |                                                                                                    |                                                                                                    |
| 102 Traveler Chk                                                                                                    |                                                                                                    | lean                                                                                                    |
| 103 Personal Chk                                                                                                    |                                                                                                    |                                                                                                    |
| 104 GC Redeem                                                                                                    | Type Effective From                                                                                                    | Effective To                                                                                                    |
| 105 Cash w/place                                                                                                    | Payment 🗾                                                                                                    |                                                                                                    |
| ▶ 106 P@T                                                                                                    |                                                                                                    |                                                                                                    |
| 200 - CreditCard                                                                                                    | Exempted Tax Class                                                                                                    | SUL                                                                                                    |
| 201                                                                                                    |                                                                                                    | ·                                                                                                    |
| 202                                                                                                    | ,                                                                                                    |                                                                                                    |
| 203                                                                                                    | Print Class                                                                                                    | Menu Level Class                                                                                                    |
| 204                                                                                                    | 101 Guest Check 🔄 🖻                                                                                                    | 101 All Levels 🗾 🖻                                                                                                    |
| 205                                                                                                    |                                                                                                    |                                                                                                    |
| 210 *** OPI ***                                                                                                    | Privilege Category                                                                                                    | NLU Key Code                                                                                                    |
| 211 OPI Visa                                                                                                    |                                                                                                    |                                                                                                    |
| 212 OPI Discover                                                                                                    |                                                                                                    |                                                                                                    |
|                                                                                                    |                                                                                                    | The Manager, Joe 9/15/2016 12                                                                                                    |
| 106 P@T                                                                                                    | Sort By Number 🔽 🚺 🖌 🕨                                                                                                    |                                                                                                    |
| Record View Table View                                                                                                    |                                                                                                    |                                                                                                    |
| 1                                                                                                    |                                                                                                    |                                                                                                    |
|                                                                                                    | General Tender Presets CC Tender C                                                                                                    | Credit Auth   PMS   Service TTL   Printing   Personal C                                                                                                    |
| Number Name                                                                                                    | General Uptions                                                                                                    | Charged Tip                                                                                                    |
| 102 Traveler Chk                                                                                                    | Open drawer                                                                                                    | ▼                                                                                                    |
| 104 GC Bedeem                                                                                                    | Reference required                                                                                                    | High Amount Lockout                                                                                                    |
| 105 Cash w/place                                                                                                    | Exempt auto service charge                                                                                                    | Enable HALO                                                                                                    |
|                                                                                                    | Exempt inclusive service charge                                                                                                    |                                                                                                    |
| 200 - CreditCard                                                                                                    | Employee meal                                                                                                    | HALO limits overtender                                                                                                    |
| 201                                                                                                    | Assume paid in full<br>Bequire amount entry                                                                                                    | C HALO limits amount tendered                                                                                                    |
| 202                                                                                                    | Declare tips paid                                                                                                    | Options                                                                                                    |
| 203                                                                                                    | ✓ Item is shareable                                                                                                    | Enable Tender Truncation                                                                                                    |
| 204                                                                                                    | Post to gross receipts                                                                                                    | Enable Tender Rounding                                                                                                    |
| 205                                                                                                    | Post to charge receipts                                                                                                    | Round Tender to Nearest 10                                                                                                    |
| 206                                                                                                    | Post riscal cash register credit                                                                                                    |                                                                                                    |
|                                                                                                    | Tax everation                                                                                                    | Rounding Based on Tens Digit                                                                                                    |
| 210 *** OPI ***                                                                                                    | Tax exempt coupon                                                                                                    | Rounding Based on Tens Digit<br>Insignificant Digits                                                                                                    |
| 210 *** OPI ***<br>211 OPI Visa                                                                                            | Tax exempt coupon     Allow with Euro     Use with Tip Check                                                                                                    | <ul> <li>Rounding Based on Tens Digit</li> <li>Insignificant Digits</li> <li>Image: Second Second Seco</li></ul> |
| 210 **** OPI ***<br>211 0PI Visa<br>212 0PI Discover                                                                       | Tax exempt coupon     Allow with Euro     Use with Tip Check     Check for Placeholders                                                                                                    | Rounding Based on Tens Digit Insignificant Digits  External Type                                                                                                    |
| 210 **** OPI ****<br>211 OPI Visa<br>212 OPI Discover<br>213 OPI Amex                                                      | Tax exempt coupon<br>Allow with Euro<br>Use with Tip Check<br>Check for Placeholders<br>Persist Auto Discounts                                                                                                    | Rounding Based on Tens Digit Insignificant Digits  External Type                                                                                                    |
| 210 **** OPI ***<br>211 OPI Visa<br>212 OPI Discover<br>213 OPI Amex<br>214 OPI Diners                                     | Tax exempt coupon     Allow with Euro     Use with Tip Check     Check for Placeholders     Persist Auto Discounts     Prompt for Promise Time     Onen drawer before prompt                                                          | Rounding Based on Tens Digit Insignificant Digits                                                                                                    |
| 210 **** OPI ****<br>211 OPI Visa<br>212 OPI Discover<br>213 OPI Amex<br>214 OPI Diners<br>215 OPI M.C.                    | Tax exempt coupon     Allow with Euro     Use with Tip Check     Check for Placeholders     Persist Auto Discounts     Prompt for Promise Time     Open drawer before prompt     Enforce beverage control                             | Rounding Based on Tens Digit Insignificant Digits  SRM Payment Type                                                                                                    |
| 210 **** OPI ***<br>211 OPI Visa<br>212 OPI Discover<br>213 OPI Amex<br>214 OPI Diners<br>215 OPI M.C.<br>216 CashBack Tdr | Tax exempt coupon         Allow with Euro         Use with Tip Check         Check for Placeholders         Persist Auto Discounts         Prompt for Promise Time         Open drawer before prompt         Enforce beverage control | Rounding Based on Tens Digit Insignificant Digits  SRM Payment Type                                                                                                    |

| 🧧 Tender / Media                  |                                  |                                           | — q                            |
|-----------------------------------|----------------------------------|-------------------------------------------|--------------------------------|
| File Edit Record Help             |                                  |                                           |                                |
| Tandar ( Madia                    | Bat 🖄 (                          | (学 血 )?) 📴 🖄 💊 🛛 🗛                        | ♠ №2                           |
|                                   |                                  |                                           | ≪ <del>र</del> ः<br>च <b>क</b> |
| 106 P@I                           | Sort By Number 💌 🖣 🖣             | ▶▶₩₩₩₩₩₩                                  | 민량                             |
| Record View Table View            |                                  |                                           |                                |
|                                   | General Tender Presets CC Ten    | ler Credit Auth PMS Service TTL           | Printing   Personal Check      |
| Number Name 🔺                     |                                  |                                           |                                |
| 102 Traveler Chk                  | P@T                              | ╡ ♥ ♥ ♥ � ♥                               |                                |
| 103 Personal Chk                  |                                  |                                           |                                |
| 104 GC Redeem                     | Name Amount                      | NLU # Key Code                            | SLU                            |
| 105 Cash w/place                  |                                  |                                           |                                |
| ▶ 106 <u>P@T</u>                  |                                  |                                           |                                |
| 200 - CreditCard                  |                                  |                                           |                                |
| 201                               |                                  |                                           |                                |
| 202                               |                                  |                                           |                                |
| 203                               |                                  |                                           |                                |
| 204                               |                                  |                                           |                                |
| 205                               |                                  |                                           |                                |
|                                   |                                  |                                           |                                |
| 📴 Tender / Media                  |                                  |                                           |                                |
| File Edit Record Help             |                                  |                                           |                                |
| 106 P@T<br>Record View Table View | Sort By Number 💽 🛛 🖌 🕨           |                                           | Devend Charle                  |
| Number Name                       | General Tender Presets CC Fender | Credit Auth   PMS   Service IIL   Printil | ng   Personal Lheck            |
| 101 Cash                          | Verify before authorization      | Prompt for immediate payment              |                                |
| 102 Traveler Chk                  | Tender must exceed tin           | Prompt for issue number                   |                                |
| 103 Personal Chk                  | Credit auth required             | Prompt for issue date                     |                                |
| 104 GC Redeem                     | Credit final amount required     | Prompt for optional trailer print         |                                |
| 105 Cash w/place                  | Allow recall                     | Prompt for cashback amount                |                                |
| ▶ 106 P@T                         | 🥅 Mask Credit Card Number        | Prompt for Card Holder Not Preser         | nt                             |
| 200 - CreditCard                  | Do not mask the first 6          | Prompt for CVV on Manual Entry            |                                |
| 201 **MGDH**                      | Mask Cardholder Name             | Prompt for CVV on Swiped Entry            |                                |
| 202 VISA-MGDH<br>203 Master-MGDH  | Persistent Payment               | Do not Prompt for AVS                     |                                |
| 204 Amex-MGDH                     | Allow debit refund               |                                           |                                |
| 205 Discover-MGD                  | Co-branded Credit Card           | PINPad                                    |                                |
| 206 **Usual CC**                  | Evolution Date                   |                                           |                                |
| 207 MC                            |                                  | Account Input                             |                                |
| 208 Visa                          | Expiration date required         | Prompt Lenath                             | 1                              |
| 209 Amex                          | Open expiration                  |                                           |                                |
| 210 Discover                      | Mask expiration date             |                                           |                                |
|                                   | ,                                |                                           |                                |
| 212 OPT M.C                       |                                  |                                           |                                |
| 214 OPI Diners                    |                                  |                                           |                                |
|                                   |                                  |                                           |                                |
|                                   |                                  | The Manager, Joe                          | 12/19/2017 11:53:49 AM         |

Since RES native P@T CC payment is done between the P@T device and the PSP and RES only posts the payment to a copy of the cash key named "P@T", voiding that tender will not refund any money to the customer's card.

**Solution:** Poscfg | Sales | Tender / Media | CC Tender, enable Persistent Payment for the P@T tender. This will prevent P@T tenders from being voided. If value needs to be returned to the card, a refund should be performed.

|           |            |                                |                          |                                 |                                            | _ |
|-----------|------------|--------------------------------|--------------------------|---------------------------------|--------------------------------------------|---|
| <u>ió</u> | Tender / N | /ledia                         |                          |                                 |                                            |   |
| File      | Edit R     | ecord Help                     |                          |                                 |                                            |   |
| Т         | ender ,    | / Media                        |                          | 🎙 🖒 🛣                           | 🔠 名 🛤 🖒 🎘 👘 🗛 🧶 🎀                          |   |
| 10        | 6 P@T      |                                | Sort By Number 💌         | $ \bullet  \bullet \rightarrow$ | NV94- 🗐 🤃                                  |   |
| Rec       | ord View   | Table View                     |                          |                                 |                                            |   |
|           |            |                                | General Tender Preset    | ) CC Tondar                     | Credit Auth DMC Convice TTL Driving        | D |
| П         | Number     | Name                           |                          |                                 | Cicar Autr   FMS   Service ITE   Finiturig |   |
| H         | 102        | Traveler Chk                   | Authorization Preamble   |                                 |                                            |   |
| Н         | 103        | Personal Chk                   | Autonzation   Fleamble   | 12                              |                                            |   |
| Н         | 104        | GC Redeem                      | CA Driver                |                                 | EDC Driver                                 |   |
| Н         | 105        | Cash w/place                   |                          | - ⊵                             | ▼                                          |   |
| F         | 106        | P@T                            | CA Tip %                 |                                 | Base Floor Limit 1                         |   |
|           | 200        | <ul> <li>CreditCard</li> </ul> |                          |                                 | Amount                                     |   |
|           | 201        |                                | ,<br>Initial Auth Amount |                                 |                                            |   |
|           | 202        |                                |                          |                                 | Do not go online for authorization         |   |
| Ц         | 203        |                                |                          |                                 | Print alternate voucher                    |   |
| Ц         | 204        |                                | Secondary Floor Limit    |                                 | Base Floor Limit 2                         |   |
| Ц         | 205        |                                |                          |                                 | Amount                                     |   |
| Ц         | 206        |                                | Secondary Difference     | %                               |                                            |   |
| Н         | 210        | *** OPI ***                    |                          |                                 | Do not go online for authorization         |   |
| Н         | 211        | UPI Visa                       | Allow partial author     | rization                        | Print alternate voucher                    |   |
|           | 212        | OPI Amou                       |                          | incontrol                       |                                            |   |
|           | 213        | OPLAmex                        | Card Type                |                                 |                                            |   |
|           | 214        |                                |                          |                                 |                                            |   |
| $\vdash$  | 210        | Carlinadi Tal                  |                          |                                 |                                            |   |

**Preambles** tab = No Preambles.

**PMS** tab = Allow 19 reference characters.

# **POS Configuration for Native Driver**

Credit card drivers, including CaOPI, require complex security. Ops.exe does not start if complex security is not enabled. The troubleshooting section contains instructions for enabling complex security.

#### Install and Configure CaOPI driver

- 1. Batch and Settle all current transactions.
- 2. Take Micros Control panel to off.
- 3. Verify Microsoft .NET Framework 4.6.1 is installed.
- 4. On the RES Server, double-click CaOPI.exe and follow the installation instructions.
- You must run the CaOPI.exe installation again, on RES backup servers because it must register OpiProxy.dll. You cannot only copy the file to the backup servers. Make sure Microsoft .NET Framework 4.6.1 is installed on the backup server.

### Configure CaOPI Driver

- 1. Take Micros Control Panel to **Back of house**.
- 2. Open Poscfg | Devices | CA/EDC Drivers.

- 3. Create a new record named **OPI**.
- 4. On the **Driver** tab, enter OPI as the **Driver Code**.
- 5. On the System tab, enter the Host URL Part 1 and Host URL Part 2.

|            | C Drivers   |     | -                  | 🏴 (a 💁 ) | <b>⊪ <del>2</del>2 ₽¶</b> | . h 🦗 | 979) S | 2 R4<br>31 A |
|------------|-------------|-----|--------------------|----------|---------------------------|-------|--------|--------------|
| ecord View | Table View  | Sor | t By Number        |          | 179                       | ••    | Ę      | Ĵ ∰          |
| Number     | Name        |     | river System Mercl | nant     |                           |       |        |              |
| 1          | Demo Driver |     |                    | 1        |                           |       |        |              |
| 2          | OPI         |     | Not Used           |          |                           |       |        |              |
| 4          | TVCredit    |     | 0                  |          |                           |       |        |              |
| 5          | TVSettle    |     |                    |          |                           |       |        |              |
| 6          | TVDebit     |     |                    |          |                           |       |        |              |
| 7          | TVDSettle   |     |                    |          |                           |       |        |              |
|            |             |     |                    |          |                           |       |        |              |
|            |             |     | Host URL Part 1    |          |                           |       |        |              |
|            |             |     | http://192.0.2.12  | 28       |                           |       |        |              |
|            |             |     | Host URL Part 2    |          |                           |       |        |              |
|            |             |     | :5098/JSON         |          |                           |       |        |              |
|            |             |     | 1                  |          |                           |       |        |              |
|            |             |     |                    |          |                           |       |        |              |
|            |             |     |                    |          |                           |       |        |              |

Use the IP of the PC where OPI is installed.

Do not use 192.0.2.1 even if OPI is installed on the RES server.

6. On the Merchant tab, enter the Merchant ID Number.

| CA / EDC Drivers       Sot By       Number       All A       All A </th <th>CA / EDC Drivers</th> <th></th> <th>– 🗆 X</th> | CA / EDC Drivers                                                                                                    |                        | – 🗆 X                        |
|----------------------------------------------------------------------------------------------------|----------------------------------------------------------------------------------------------------|------------------------|------------------------------|
| 2 OPI Sort By Number     Record View     Table View     Number     Number     Authorization     Settlement     Number     Authorization     Merchant ID     Merchant ID     Mumber     Site     Number     Number     Number     Number     Number     Number     Number     Number     Number     Number     N                                                                                                    | CA / EDC Drivers                                                                                                    | 隆 🐴 😤                  | ā 名 🛤 🐎 🔌 📣 🧼 🕅              |
| Number       Name       Driver       System       Merchant       Image: Authorization       Settlement       RVC         1       Demo Driver       Number       Name       Authorization       Settlement       RVC         4       TVCredit       1       TVD Settle       Authorization       Settlement       RVC         6       TVDsettle       1       TVD Settle       Merchant ID Number       Merchant ID Number         3700000001       1       1       1       1       1       1                                                                                                    | 2 OPI Record View Table View                                                                                                    | Sort By Number 🔽 🚺 🕇 🕨 | ▶∥∕Ӭ╇╼───⊒₫                  |
|                                                                                                    | Number     Name       1     Demo Driver       2     DPI       4     TVCredit       5     TVSettle       6     TVDebit       7     TVDSettle | Driver System Merchant | Authorization Settlement RVC |

7. Link each revenue center to the correct Merchant.

| CA / EDC Drivers<br>File Edit Record Help                                                                                                   |                                                                                                    | – 🗆 X                                                                                          |
|----------------------------------------------------------------------------------------------------|----------------------------------------------------------------------------------------------------|------------------------------------------------------------------------------------------------|
| CA / EDC Drivers 2 0PI Record View Table View                                                                                               | Sort By Number 🔽 🚺 4 🕨                                                                                              | ∄≄⊾∴∘ м⊗№<br>№⁄∋ <mark>+</mark> — ⊒₿                                                           |
| Number     Name       1     Demo Driver       2     0PI       4     TVCredit       5     TVSettle       6     TVDebit       7     TVDSettle | Driver     System     Merchant       Number     Name       2     Restaurant       3     Catering       8     Retail | Authorization     Settlement     RVC     Name     1 - Restaurant   4 - Curbside   3 - Delivery |

Every revenue center must be linked to a Merchant. Checks should not be transferred between revenue centers with different Merchant IDs.

8. In Micros Control Panel, highlight **Restaurant**, and then click **Reload DB**. No driver configuration changes are complete until the DB has been reloaded.

### Credit Card Batch Configuration

- 1. Start | Run | CreditCards.exe | OPI.
- 2. Enter the passphrase created during the OPI installation, and then click Save.
- 3. Verify it says the Passphrase saved successfully.

| 😴 Credit Card Batch                                                                                                    |                 |                   |              |       | _      |          |         | ×    |
|----------------------------------------------------------------------------------------------------|-----------------|-------------------|--------------|-------|--------|----------|---------|------|
| Credit Card Batch                                                                                                    | M               | •                 | ▶            |       | V      | Ð        | ۲       | N?   |
| Create Reports Edit Settle Diagnostic                                                                                                    |                 | OPI               |              |       |        |          |         |      |
| Enter the Passphrase below                                                                                                    |                 |                   |              |       |        |          |         |      |
| nformation                                                                                                    | _               |                   |              |       |        |          |         | ×    |
| The OPI Passphrase is saved successfully.<br>In order to complete this change on the RES side go to the Diagn<br>then select "Update OPI PassPhrase" (upper left corner), and click | ostic<br>: "Beg | tab an<br>gin Tes | d sel<br>t". | ect O | PI (bo | ttom lef | ft corn | er), |

If you have a backup server configured and the Passphrase cannot be written to that PC, the passphrase will not save. The Backup Server Network Node is configured in **Poscfg** | System | Restaurant | Descriptions.

|    | NOTE:                                                                                                    |
|----|----------------------------------------------------------------------------------------------------|
|    | If a new backup server workstation is added after the OPI passphrase is<br>entered in CreditCards.exe, you must re-enter the passphrase in<br>CreditCards.exe again, so that the passphrase can be saved to the backup<br>server. |
| 4. | CreditCards.exe   diagnostics, select OPI from CA/EDC Drivers, select Update                                                                                                    |

 CreditCards.exe | diagnostics, select OPI from CA/EDC Drivers, select Update OPI PassPhrase, and then click Begin Test.

| 😴 Credit Card Batch<br>File Help     |                                                                                  |
|--------------------------------------|----------------------------------------------------------------------------------|
| Credit Card Batch                    |                                                                                  |
| Create Reports E                     | dit Settle Diagnostic OPI                                                        |
| Diagnostic Functions                 | Status Information                                                               |
| Get version<br>Update OPI PassPhrase | Submitting Diag Number [2] to Driver Seq [10]<br>OPI PassPhrase update succeeded |
| CA / EDC Drivers                     | User Defined Data                                                                |
| 2 · OPI<br>4 · TVCredit              |                                                                                  |
| E TVO-M-                             | Begin Test                                                                       |

5. Result = "OPI Passphrase update succeeded"

If the OPI Passphrase is changed to something other than what was used during the OPI installation, you must also change the value on the OPI side. See the **Utilities** | **RWregistry** section for more information.

6. To change the POS passphrase in OPI, run LaunchConfiguration.bat and go to the POS Service tab.

### **Tender Configuration**

- 1. Navigate to **Sales | Tender/Media | Tender**, and then create a tender for a card using OPI. The following example uses an OPI tender for Visa. To create a default tender, follow the same instructions or make a copy of an existing tender, clear the card type ID field, and then name the tender accordingly.
- 2. Edit the **Tender** tab fields as shown in the below screen:

| 🚾 Tender / Media               |                                  |                                                       | :                     |
|--------------------------------|----------------------------------|-------------------------------------------------------|-----------------------|
| File Edit Record Help          |                                  |                                                       |                       |
| Tender / Media<br>211 OPI Visa | Sort By Number 🔽 🚺 🖌 🕨           | ∎ <b>2 ¤ ∴ &gt;                                  </b> | 6<br>B                |
| Record View Table View         |                                  |                                                       |                       |
| [                              |                                  |                                                       | 1                     |
|                                | General Tender Presets CC Tender | Credit Auth   PMS   Service TTL   Printing            | ]   Personal Check    |
| Number Name ^                  | General Options                  | Charged Tip                                           |                       |
| 206                            | Open drawer                      | 901 Charge Tip 💌 🕞                                    |                       |
| 210 *** OPI ***                | Use with currency conversion     | High Amount Lockout                                   |                       |
| ▶ 211 OPI Visa                 | Evernot auto service charge      | Enable HALO                                           |                       |
| 212 OPI Discover               | Exempt auto service charge       |                                                       |                       |
| 213 OPI Amex                   | Employee meal                    |                                                       |                       |
| 214 OPI Diners                 | Assume paid in full              | C HALO limits overtender                              |                       |
| 215 OPI M.C.                   | Require amount entry             | HALU limits amount tendered                           |                       |
| 216 CashBack Tdr               | 🔲 Declare tips paid              | Options                                               |                       |
| 217 OPI Default                | Item is shareable                | Enable Tender Truncation                              |                       |
| 218                            | Post to gross receipts           | 🥅 Enable Tender Rounding                              |                       |
| 300 - Other                    | Post to charge receipts          | Round Tender to Nearest 10                            |                       |
| 301 Manager Meal               | Tay event coupon                 | Rounding Based on Tens Digi                           |                       |
| 302 Promo                      | Allow with Euro                  | Insignificant Digits                                  |                       |
| 400 · Room Chrg                | Use with Tip Check               |                                                       |                       |
| 401 Room Charge                | Check for Placeholders           | External Type                                         |                       |
| 402 Account Chrg               | Persist Auto Discounts           | <b>_</b>                                              |                       |
| 501 Cash Drop                  | Prompt for Promise Time          | SRM Payment Type                                      |                       |
| 502 Cash Pickup                | Open drawer before prompt        |                                                       |                       |
| 503 Tips Paid                  | Enforce beverage control         | 1                                                     |                       |
| 504 Paid In                    |                                  |                                                       |                       |
| 505 Paid Out                   |                                  |                                                       |                       |
| *                              |                                  |                                                       |                       |
|                                |                                  | The Manager Joe                                       | 9/14/2016 10:48:15 PM |

- Reference required
- Assume paid in full
- Charged Tip linked if any TSR Revenue Centers.
- Empty if only QSR Revenue Centers.
- 3. Make sure the **Presets** tab is empty.
- 4. Enable the following options on the **CC Tender** tab:
- Credit Auth required.
- Mask Credit Card Number.
- Mask expiration date.
- 5. Edit the **Credit Auth** tab fields as shown in the below screen:

| 🚾 Tender / Media       |                                  |                                      | - 0                | $\times$ |
|------------------------|----------------------------------|--------------------------------------|--------------------|----------|
| File Edit Record Help  |                                  |                                      |                    |          |
| Tender / Media         | Pr 🏠 😤                           | i 🗄 名 📴 🐴 🚴 👘 🛤 🧇 🕨                  | ?                  |          |
| 211 OPI Visa           | Sort By Number 💌 🚺 🖣 🕨           | 🕨 🖉 🤤 📥 👘 🗐 🛃                        | <b>P</b>           |          |
| Record View Table View |                                  |                                      |                    |          |
|                        | General Tender Presets CC Tender | Credit Auth PMS Service TTL Printing | Personal Check     |          |
| Number Name 🔨          |                                  |                                      | g   r cisonarcheck |          |
| 105 Cash w/place       | Authorization Preambles          |                                      |                    |          |
| 106 P@T                |                                  | 5000 ·                               |                    | 1        |
| 200 - CreditCard       |                                  |                                      |                    |          |
| 201 Visa               | 12 UPI                           | 12 UPI                               |                    |          |
| 202 Discover           | CA Tip %                         | Base Floor Limit 1                   |                    |          |
| 203 Amex               |                                  | Amount                               |                    |          |
| 204 Diners/C.B.        | Initial Auth Amount              |                                      |                    |          |
| 205 M.C.               |                                  | Do not go online for authorization   |                    |          |
| 206                    |                                  | Print alternate voucher              |                    |          |
|                        | Secondary Floor Limit            | Base Floor Limit 2                   |                    |          |
|                        |                                  | Amount                               |                    |          |
| 212 UPI Discover       | Secondary Difference %           | l                                    |                    |          |
| 213 UPLAMEX            |                                  | Do not go online for authorization   |                    |          |
|                        | Allow partial authorization      | Print alternate voucher              |                    |          |
| 216 CashBack Tdr       | Seed Trees                       |                                      |                    |          |
| 217 OPI Default        |                                  |                                      |                    |          |
| 218                    | 00                               |                                      |                    |          |
| 300 - Other            |                                  |                                      |                    |          |
| 301 Manager Meal       |                                  |                                      |                    |          |
| 302 Promo              |                                  |                                      |                    |          |
| · · · · ·              |                                  |                                      |                    |          |
|                        |                                  | The Manager, Joe                     | 9/14/2016 11:09:22 | 2 PM     |

- CA Driver = OPI
- EDC Driver = OPI
- Allow partial authorization = Enable (unless 3rd party does not support it.)
- **Card Type** = Enter the card type ID, in this case 00 for Visa. Card Type ID Reference contains a reference of the ID for each card type.

| NOTE:                   |                                                                                                 |                                                    |
|-------------------------|-------------------------------------------------------------------------------------------------|----------------------------------------------------|
| Some<br>new va<br>"Card | the card type values have changed from 0 les must be entered in <b>Tender/Media   Cr</b> o pe". | DPI 6.1 to 6.1 MR1. The edit Auth   Authorization, |

- 6. Make sure the **Preambles** tab is empty.
- 7. On the **PMS** tab, select Allow 19 reference characters.
- 8. On the **Personal Check** tab, select **Authorization required**, and then select **OPI** from the **Check Driver** drop-down list.

| Edit R    | ecord Help   |     | _                                      |                                                 |
|-----------|--------------|-----|----------------------------------------|-------------------------------------------------|
| ender /   | / Media      |     | Pi 🖒 🛣                                 | 💼 名 🛤 🐎 🚴 🛛 🛤 🧇 🎀                               |
| 7 OPI Def | ault         |     | Sort By Number 💌 🚺 🖣 🕨                 | NV94- 🗊 🤃                                       |
| ord View  | Table View   |     |                                        |                                                 |
|           |              |     | Consul Tandar Brassla CC Tanda         | Credit Auth DMC Convice TTL Driving Descend Che |
| Number    | Name         |     | aeneral   renuer   Fresers   CC renuer | Cicula and FMS Service TTE Finning Feisonal Che |
| 206       | - Nume       | · · | Authorization Descelation              |                                                 |
| 230       | *** 0PL ***  |     | Preamples                              |                                                 |
| 211       | OPI Visa     |     | CA Driver                              | EDC Driver                                      |
| 212       | OPI Discover |     | 2 OPI 🗾 🗲                              | 2 OPI 💌 🕞                                       |
| 213       | OPI Amex     |     | CA Tin %                               | Base Floor Limit 1                              |
| 214       | OPI Diners   |     |                                        | Amount                                          |
| 215       | OPI M.C.     |     | Initial Auth Amount                    |                                                 |
| 216       | CashBack Tdr |     |                                        | Do not go online for authorization              |
| 217       | OPI Default  |     |                                        | Print alternate voucher                         |
| 218       |              | _   | Secondary Floor Limit                  |                                                 |
| 300       | Other        |     |                                        | Base Floor Limit 2<br>Amount                    |
| 301       | Manager Meal |     | Secondary Difference %                 |                                                 |
| 302       | Promo        |     |                                        | Do not go online for authorization              |
| 400       | Room Chrg    |     |                                        | Print alternate voucher                         |
| 401       | Room Charge  |     | Allow partial authorization            |                                                 |
| 402       | Account Chrg |     | Card Type                              |                                                 |
| 501       | Cash Drop    |     |                                        |                                                 |
| 502       | Cash Pickup  |     | ,                                      |                                                 |
| 503       | Tips Paid    |     |                                        |                                                 |
| 504       | Paid In      |     |                                        |                                                 |

9. Save the tender.

# Revenue Center Configuration

| RVC Credit Cards                                                                                                    | - □ >                                                                                                    |
|----------------------------------------------------------------------------------------------------|----------------------------------------------------------------------------------------------------|
| Image: Weight Constraint of the second Help         RVC Credit Cards         I Restaurant         Record View         Table View         Number         Number         Number         Restaurant         2 Bar         3 Delivery         4 Curbside         5 Quick Service         6 Drive Thru         8 QSR- nonCOM | Image: Sort By Number       Image: Sort By Number       Image: Sort By N |
|                                                                                                    | Do not add estimated tips to CC authorization     Disable Prompt for Card Holder Not Present     Always Prompt for Co-branded     Enable auto offline auth     CA Status     I Enable CA status display     I Display for entire RVC     Credit Second Level Encryption Data     Debit Second Level Encryption Data                                                                                                    |

Navigate to **Revenue Center | RVC Credit Cards | General**. For each applicable revenue center, on the **General** tab:

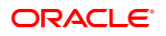

- Select Allow 20 reference characters.
- Select Enable OPI mode.
- Set the **Default OPI Tender**.

If OPI is not enabled for all revenue centers, you cannot transfer checks with Credit auths between the differing revenue centers.

## **Upgrade Installation**

Before upgrading

- 1. Batch and settle all credit transactions. Checks paid in earlier OPI versions will not settle after being upgraded to OPI 6.2.
- 2. Know the MySQL root user account password.

# NOTE:

Some of the card type values changed from OPI 6.1 to 6.1 MR1. The new values must be entered in Tender/Media | Credit Auth | Authorization, "Card Type".

The list of current Card Type IDs can be found in the last section of this document, **Card Type ID Reference**.

#### Steps to upgrade from OPI 6.1 and higher

- 1. Take Micros Control Panel to off.
- 2. Double-click Oracle Payment Interface 19.1.exe to launch the install.
- 3. Follow the on screen instructions to compete the upgrade.

## Support for RES Debit Mode with OPI Native

Starting with version 5.7.3, RES 3700 with OPI now features the ability for customers to pay using Debit. To make Debit transactions, you must enable the OPI Debit Support Mode.

### When OPI Debit Mode is enabled

The point of sale system (POS) initiates a Sale Request rather than an Authorization Request at the time of authorization. A sale request results in the POS applying a persistent tender/payment to the check. If paid in full, the check will be closed. A sale response posts, listing approval details, optional tip amount, and cashback amount. The POS posts the cashback, tip, and tender to the guest check.

The tender will always post as a persistent tender. This means absolutely no edits are allowed to the tender. To perform corrections, you must create a new guest check and take corrective action on that check. This may be difficult or impossible if the account

information or the card is not available. Merchants can work directly with their Payment Service Provider (PSP) to rectify any issues external to the POS system.

If posting the payment in the POS fails because of an error or network communication issue, then the payment will be voided with the Payment Processor.

When OPI is used, several credit card processing options are not necessary and should be disabled.

These options include:

- Auto Offline Authorization
- CA Status Display
- Print Voucher in Background

To disable Auto Offline Authorization and CA Status Display: Select Revenue Center > RVC Credit Cards > General > and then disable Auto Offline Auth and CA Status Display.

To disable Print Voucher in Background: Select Revenue Center > RVC Credit Cards > Printing > and then disable Print Voucher in Background.

### Software Version Requirements:

**Debit Mode without Cashback Support**: Credit card driver CaOPI - Version 5.2.3 and 5.2.2.2. Oracle Payment Interface - Release 6.2.2 and above.

### Debit Mode with Cashback Support:

Credit card driver CaOPI - Version 5.2.3. Oracle Payment Interface - Release 19.1 and above.

# 3 Utilities

All OPI utilities and instructions for using them are covered in the **OPI Installation and Reference Guide**.

### Q: Where do I change the POS Native passphrase on the RES side?

A: Use the CreditCards.exe tool:

- 1. Navigate to **CreditCards.exe** | OPI, change the password, and then click **Save**.
- Navigate to CreditCards.exe | diagnostics, select OPI, select Update OPI PassPhrase, and click Begin Test.
- 3. Wait for the operation to complete and verify that you get the message: OPI Passphrase update succeeded.

### Q: How can I edit the POS Native Passphrase in OPI to match RES?

A:

- 1. Run LaunchConfiguration.bat, select the POS Service tab, and then change the passphrase.
- 2. Save change(s).
- 3. Re-start the OPI service.
- Q: How do I update the OPI DB user password?
- A: First change the pw in OPI database.

### Example for MySQL:

- 1. Stop OPI service.
- Start | All programs | MySQL | MySQL Server 5.7 | MySQL 5.7 Command line Client.
- 3. Enter the MySQL root user account pw at the prompt.
- 4. Select user, password, host from mysql.user;

Result = shows root user 3 times and OPIDBuser 2 times.

- 5. The following commands use a DB user name of 'OPIDBuser' as an example.
- Update mysql.user set password=PASSWORD('YourNewPWgoesHere') where user='OPIDBuser';

Result = When successful it shows: 'Query OK, 2 rows affected"

7. Select user, password, host from mysql.user;

Result = the hashed PW for OPIDBuser should now be different than in step 3 above.

8. Exit MySQL.

Then, change it to match on the OPI side in LaunchSettingsAdminTool.bat.

See the OPI Installation and Reference Guide for directions.

# 4 Troubleshooting and FAQs

# Troubleshooting

Situation 1: Unable to launch config.exe on Server 2008 R2. Solution: Right-click and config.exe and select "Run as Administrator".

Situation 2: Cannot communicate to OPI after installation.

### Test:

- Verify you can telnet to the OPI PC on port 5098 from another PC. Ex: From CMD prompt: telnet 192.0.2.16 5098 (Where 192.0.2.16 is the IP address of the OPI server.) If you cannot telnet to the OPI port, try the following:
- 2. Restart the OPI Service.
- 3. Temporarily bypass the firewall.
- 4. Verify OPI is listening on port 5098.
- 5. Open CMD prompt: C:\>netstat -anob > c:\temp\ports.txt
- 6. Search ports.txt for "5098".

Situation 3: When starting Ops you see:

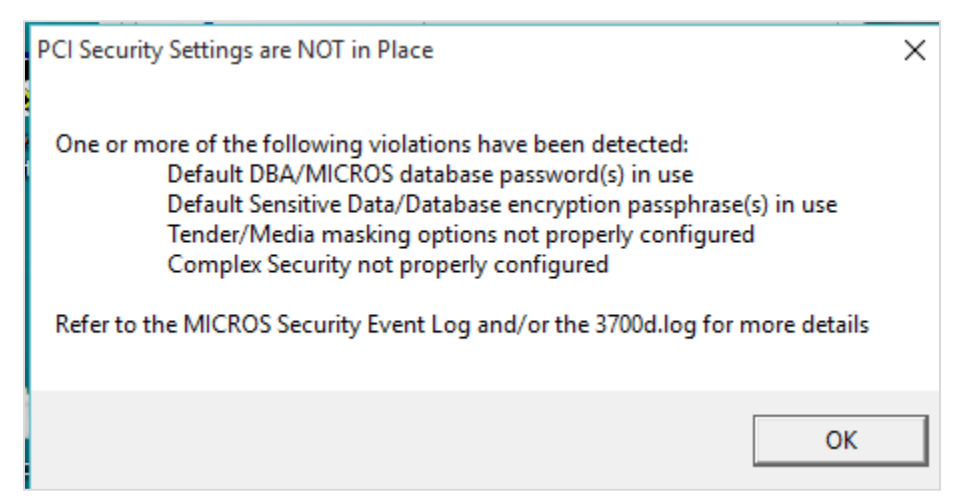

### Solution:

- Enable Complex security.
- Look in event viewer to see what the specific issue or issues are.
- Correct the issues listed.

If Ops does not start, go to **Event Viewer | Applications and Services Logs | Micros Security** and see what the issue is.

Example below.

| 🛃 Event Viewer                                     |                                         |                                    |                        |          |        |  |  |  |
|----------------------------------------------------|-----------------------------------------|------------------------------------|------------------------|----------|--------|--|--|--|
| File Action View Help                              |                                         |                                    |                        |          |        |  |  |  |
| 🗢 🔿 🙍 📊 👔 🖬                                        |                                         |                                    |                        |          |        |  |  |  |
| 🛃 Event Viewer (Local)                             | Micros Security Number of events: 2,322 |                                    |                        |          |        |  |  |  |
| > 📑 Custom Views                                   | Level                                   | Date and Time                      | Source                 | Event ID | Task ( |  |  |  |
| > in Windows Logs                                  |                                         | 10/05/2016 7:21:42 AM              | DECODE                 | 100      | Mar    |  |  |  |
| <ul> <li>Applications and Services Logs</li> </ul> | Information                             | 10/25/2016 7:51:45 AM              | RESUBS_                | 109      | IVIISC |  |  |  |
| Hardware Events                                    | Information                             | 10/25/2016 /:31:35 AM              | POS Configurat         | 105      | Form   |  |  |  |
| 😭 Internet Explorer                                | 🔒 🕰 Warning                             | 10/25/2016 7:31:30 AM              | POS Configurat         | 103      | Data ( |  |  |  |
| 😭 Key Management Service                           | 🔒 🕰 Warning                             | 10/25/2016 7:31:30 AM              | POS Configurat         | 103      | Data ( |  |  |  |
| > McAfee Anti-Virus File System Filt               | A Warning                               | 10/25/2016 7:31:30 AM              | POS Configurat         | 103      | Data ( |  |  |  |
| 📔 Micros Security                                  | A Warning                               | 10/25/2016 7:31:30 AM              | POS Configurat         | 103      | Data ( |  |  |  |
| > 🔛 Microsoft                                      | A Warning                               | 10/25/2016 7:31:30 AM              | POS Configurat         | 103      | Data ( |  |  |  |
| Windows PowerShell                                 | Warning                                 | 10/25/2016 7:31:29 AM              | POS Configurat         | 103      | Data ( |  |  |  |
| 🛃 Subscriptions                                    | Event 109, RESDBS_                      |                                    | ~                      |          |        |  |  |  |
|                                                    | General Details                         | : Alphanumeric passwords not requi | ired (must be enabled) |          |        |  |  |  |

Setup a complex password for power user.

| 10  | Human    | Resources            |                 |            |                    |       |                 |                 |              |                |                     |
|-----|----------|----------------------|-----------------|------------|--------------------|-------|-----------------|-----------------|--------------|----------------|---------------------|
| Fil | e Edit   | Record Reports       | Hel             | р          |                    |       |                 |                 |              |                |                     |
| E   | mplo     | yee Setup            | <mark>()</mark> | 3 🕵 🖗      | T 🙀 🛛              | k în  | 会市 2 D          | - ^             | M 🛷 🎀        |                |                     |
| 9   | )1 The I | Manager, Joe         |                 | Sort by: N | umber 💌 🛛          | • •   | ▶ ▶ 1 12 =      | 9 🕂 🗖           | R 🗐 🕴        |                |                     |
|     | Number   | Last name            | ^               | POS        | Notes              |       | Hourly Job      | Salary Job      | Payroll In   | formation      | Driver Info         |
|     | 109      | API Employee         |                 | General    | Personal           | Conta | ect Information | 1-9 Information | Exemptions   | Security       | Employee Status     |
|     | 110      | Server 10-MSR Req    |                 | D          |                    |       | DC KK           | ID.             | DamalliDi    |                |                     |
|     | 111      | Srvr-FingerPrintReq  |                 | Fasswo     | ra iv:             | 99    | PC application  | 99              | 541.00.8400  |                |                     |
|     | 201      | Bartender 1          |                 | 1          |                    | 33    |                 | 35              | 1041-00-0400 |                |                     |
|     | 202      | Bartender 2- MSR Re  |                 | User ID    |                    |       | User Password   |                 | 🗆 User mus   | t change pass  | word at first logon |
|     | 203      | Bartend3-FingerPrint |                 | 199        |                    |       | ********        |                 |              | t onlango paot | inola at mot logon  |
|     | 204      | Bartender 4          |                 | đ          | D. L. E. D.        | . 1   | Confirm User P  | assword         | User Acc     | ount Disabled  |                     |
|     | 205      | Bartender 5          |                 |            | Delete Finger Pri  | nts   | ******          |                 | 🔲 Override.  | Authentication | n Mode              |
|     | 206      | Bartender 6          |                 | ₫          | Enroll Finger Prin | its   | Windows Dom     | ain Name        | Windows Us   | er Name        |                     |
|     | 301      | Delivery Cshr 1      |                 |            |                    |       |                 |                 |              |                | _                   |
|     | 351      | Driver               |                 | Employe    | ee class:          | _     |                 |                 | 1            |                |                     |
|     | 050      | - ·                  |                 | IManau     | ler                | •     | ( <u></u> )     |                 |              |                |                     |

### Poscfg | Employees | Employees | Security

- Give your manager or power user a User Password with both letters and numbers and at least 7 characters.
- You will not be able to open any back office application without this complex User Password.

| 🚾 Restaurant<br>File Edit Record Help             |                                                                                                    | Rectangu phip                                                                                                    |
|---------------------------------------------------|----------------------------------------------------------------------------------------------------|----------------------------------------------------------------------------------------------------|
| Restaurant           2 Micros Cafe         Sort E | া ু <mark>Number </mark> ⊻ ।≼ ≼ ▶ । १८ छ छ छ<br>।                                                                                                    | a ≪ №<br>⊒&                                                                                                    |
| Record View Table View Store Id Restaurant Name   | Descriptions GSS Store Info Business Settings Currency<br>Enhanced Password Security<br>Use Micros Classic Security<br>Days Until Password Expires 90<br>Maximum Idle Time in Minutes 15<br>IV Require AlphaNumeric Passwords | Options Taxes NLU Groups Security<br>Minimum Password Length 7<br>Maximum Failed Logins 6<br>Password Repeat Interval 4 |

### Poscfg | System | Restaurant | Security:

- Disable Use Micros Classic Security.
- Days Until Password Expires = not greater than 90
- Maximum Idle Time in Minutes = 15 or less
- Require AlphaNumeric Passwords = On
- Minimum Password Length = at least 7
- Maximum Failed Logins = not greater than 6
- Password Repeat Interval = at least 4
- Before exiting Poscfg, test your new complex password by logging into another application like CreditCards.exe.

Poscfg | Sales | Tender / Media | CC Tender, and then enable:

- Verify before authorization
- Credit auth required
- Mask Credit Card Number
- Mask Expiration Date

The "Micros" and "DBA" user passwords must not be the defaults.

These passwords can be changed in **Database Manager | Users\Passwords**.

The "Database Key" and "Data Key" values must not be the defaults.

These values can be changed in Database Manager | Encryption Keys.

After making all of the above changes, Ops should start.

If not, go back to event viewer and see what it says.

**Situation 4**: Attempting to get an auth results in error "Failed to send OPI request [-214". **Solution**: Install Microsoft .NET Framework 4.6.1 on both server and backup server.

### Situation 5:

| Error |                             |
|-------|-----------------------------|
| 8     | Unknown decline reason [99] |
|       | ок                          |

This generic error message can be caused by several things.

### Solution 1:

Restart the OPI Service and try again.

### Solution 2:

If the system.log shows the message below then the cause is likely a Java security update.

(This should not be an issue in OPI 6.2, but leaving info, in case.)

[GATEWAY RESPONSE] GenericJSONProcessor: Cannot decrypt

java.security.InvalidKeyException: Illegal key size

Not all Java updates will cause this error, but security updates will. For example: Java 8 update 111 causes this issue.

- 1. Stop the OPI service.
- 2. Go to the link below and download jce\_policy-8.zip.

http://www.oracle.com/technetwork/java/javase/downloads/jce8-download-2133166.html

- 3. Unzip the file and copy the two files to your Java security folder.
- Local\_policy.jar
- US\_export\_policy.jar

Ex: C:\Program files\Java\jre(your current version)\lib\security\

Some systems may have Java installed in Program Files (x86). If so, update the files there also.

4. Start the OPI service.

### Solution 3:

If the debug.log shows: "ht is null" and the problem was not caused by the Java security update mentioned in solution 2 above, then the cause may be that the wrong POS passphrase is in either OPI or RES.

The solution is to change the POS passphrase at both RES and OPI to be the same value. The steps to do this are in the **Utilities** section.

### Solution 4:

If nothing is writing to the debug.log at all when you get the "Unknown decline reason [99]" error, then you may have the wrong POS Mode setting.

- 1. Open OraclePaymentInterface\v6.2\Config\LaunchConfiguration.bat.
- 2. On **POS Service** tab, verify Mode: = Native Driver.
- 3. Save changes, and then restart OPI service.

### Situation 6: "Issuer or switch inoperative"

Cause 1: Simulator is not running.

Cause 2: OPI service not restarted after making config change.

Cause 3: Incorrect Proxy settings.

**Cause 4**: Incorrect settings in LaunchConfiguration.bat | PSP Configuration for Host and or Port.

### Solution For Middleware mode:

1) Need to use https instead of http.

2) Need to append port to end of host value

Ex: Host = https://192.0.2.175:8991

Cause 5: Wrong IP address or port.

**Solution for IP**: LaunchConfiguration.bat | Merchants | Terminals. Verify IP is correct for terminals.

**Solution for port**: LaunchConfiguration.bat | PSP Configuration.

Correct Terminal port value.

Situation 8: "Bad Terminal ID"

Cause 1: Wrong workstation number.

Cause 2: Wrong merchant ID.

Solution: LaunchConfiguration.bat | Merchants, verify Merchant ID and WS numbers.

**Cause 3**: Forgot to restart OPI service after making changes in configurator or the wizard.

## FAQs

### Q1: Can OPI transactions be performed in SAR mode?

A1: No. The recommendation to the user will be that they need to have cash tender named properly, for example OPI OFFLINE.

It is up to OPI and the processor how electronic payments will be processed if OPI service is not available, because RES server is down or UWS is in SAR.

# Not Supported

Not supported with RES Native OPI solution:

- Gift Cards (SVC works as usual through workstation. Not through OPI or PED.)
- Balance Inquiry
- Void a refund (RES limitation)
- Backup OPI Server

# Card Type ID Reference

| Card Type               | ID for OPI 6.1.1 and later |
|-------------------------|----------------------------|
| Visa                    | 00                         |
| Master Card             | 01                         |
| American Express        | 02                         |
| Diners                  | 03                         |
| JCB                     | 04                         |
| SVC/Gift Card           | 08                         |
| Reserved for future use | 09                         |
| CUP                     | 10                         |
| Debit Card              | 11                         |
| CUP Debit               | 14                         |
| Interac                 | 15                         |
| UKDM/Switch             | 16                         |
| VISA Electron           | 17                         |
| VISA Debit              | 18                         |
| Maestro                 | 19                         |
| VPAY                    | 20                         |
| Alliance                | 21                         |
| EC Chip                 | 22                         |
| GiroCard                | 23                         |
| MasterCard Debit        | 24                         |
| Bank Card               | 25                         |
| Discover                | 26                         |
| PayPal                  | 27                         |
| RESERVE Tenders         | 28 to 42                   |

| Card Type  | ID for OPI 6.1.1 and later |
|------------|----------------------------|
| WeChat Pay | 43                         |
| AliPay     | 44                         |